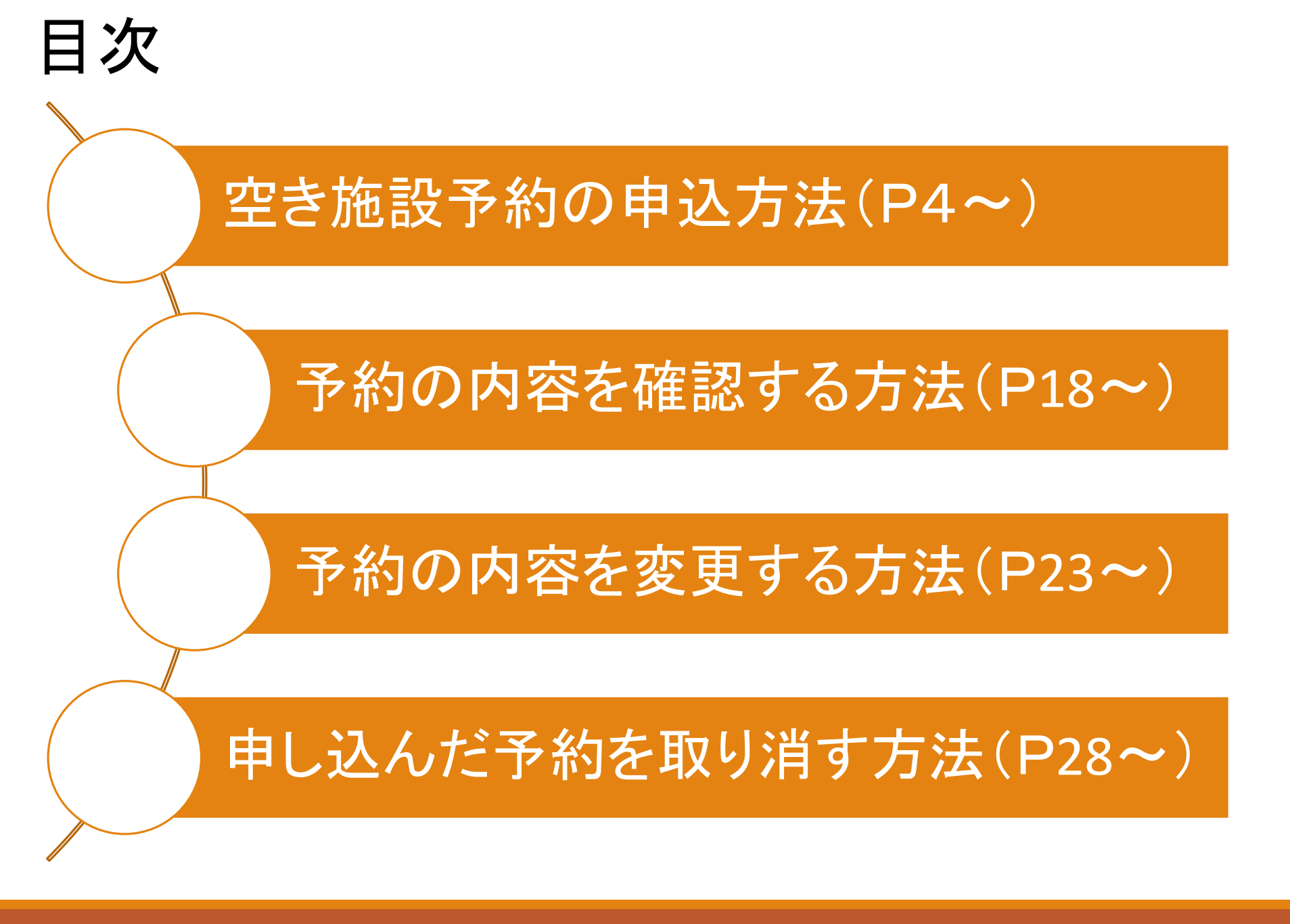

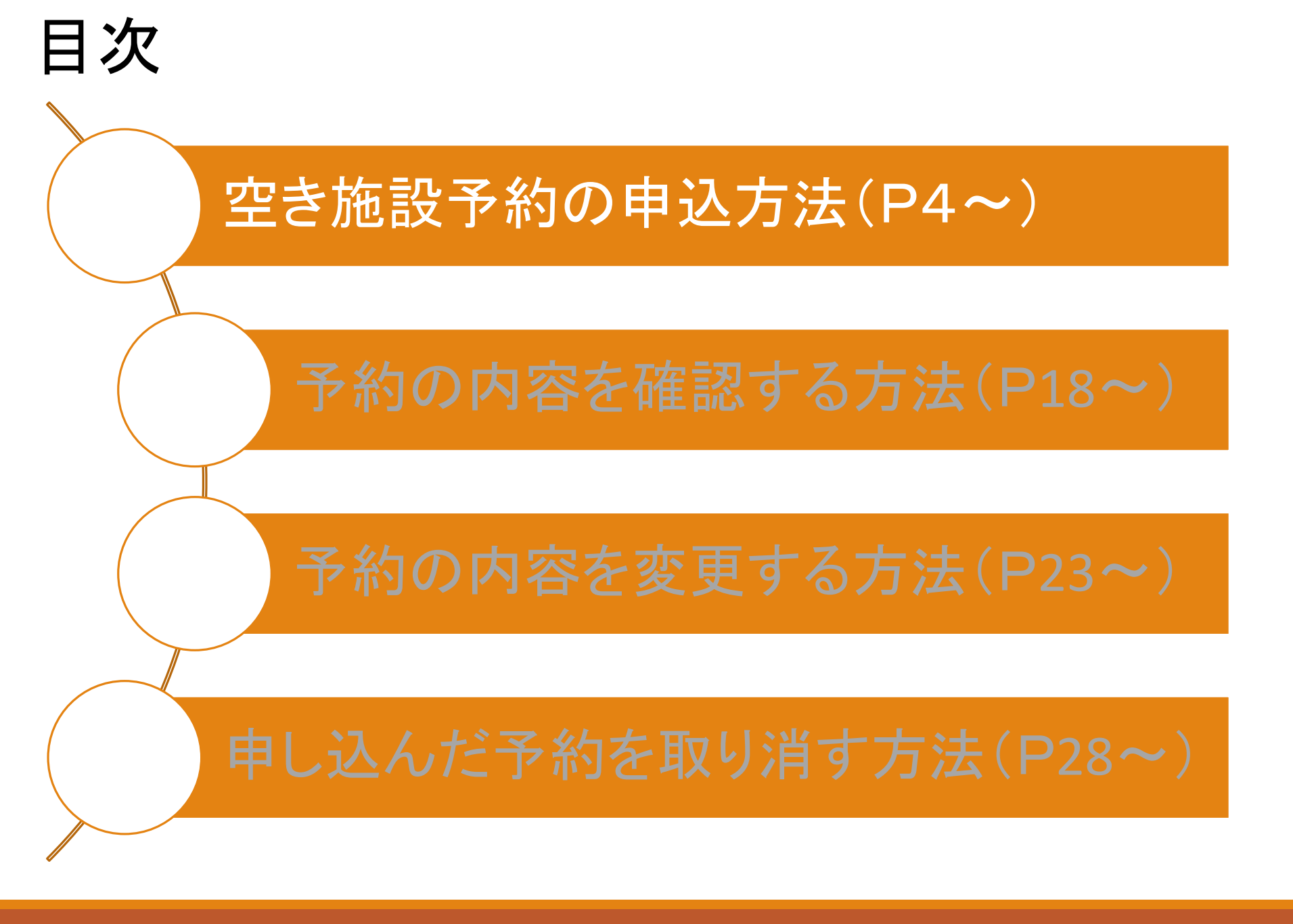

|      |              | 施設検索     |         |  |
|------|--------------|----------|---------|--|
| 1    |              |          |         |  |
|      | 申込の種類        | 類を選択してくだ | ごさい     |  |
| 1    |              |          |         |  |
| . Pa | 施設の空き照会/予約申込 | Č        | 抽選申込    |  |
|      |              |          |         |  |
|      |              |          |         |  |
|      | 検索条件(設)      | 備·最寄駅·地区 | 〔)を追加 ~ |  |

①トップページの施設検索から【施設の空き照会/予約申込】をクリック

検索する条件を選択してください

|   | ★お気に入りから選択 |          |         |  |
|---|------------|----------|---------|--|
|   | 利用目的で検索    |          | カテゴリで検索 |  |
| 1 | 全施設から選択    |          | 施設名で検索  |  |
|   |            |          |         |  |
|   | ▲索条件(設備・   | 豊客駅・地区)を | ·追加     |  |

①【全施設から検索】をクリック
※【利用目的】や【施設カテゴリ】などからも検索が可能です。
お好みの方法で検索してください。

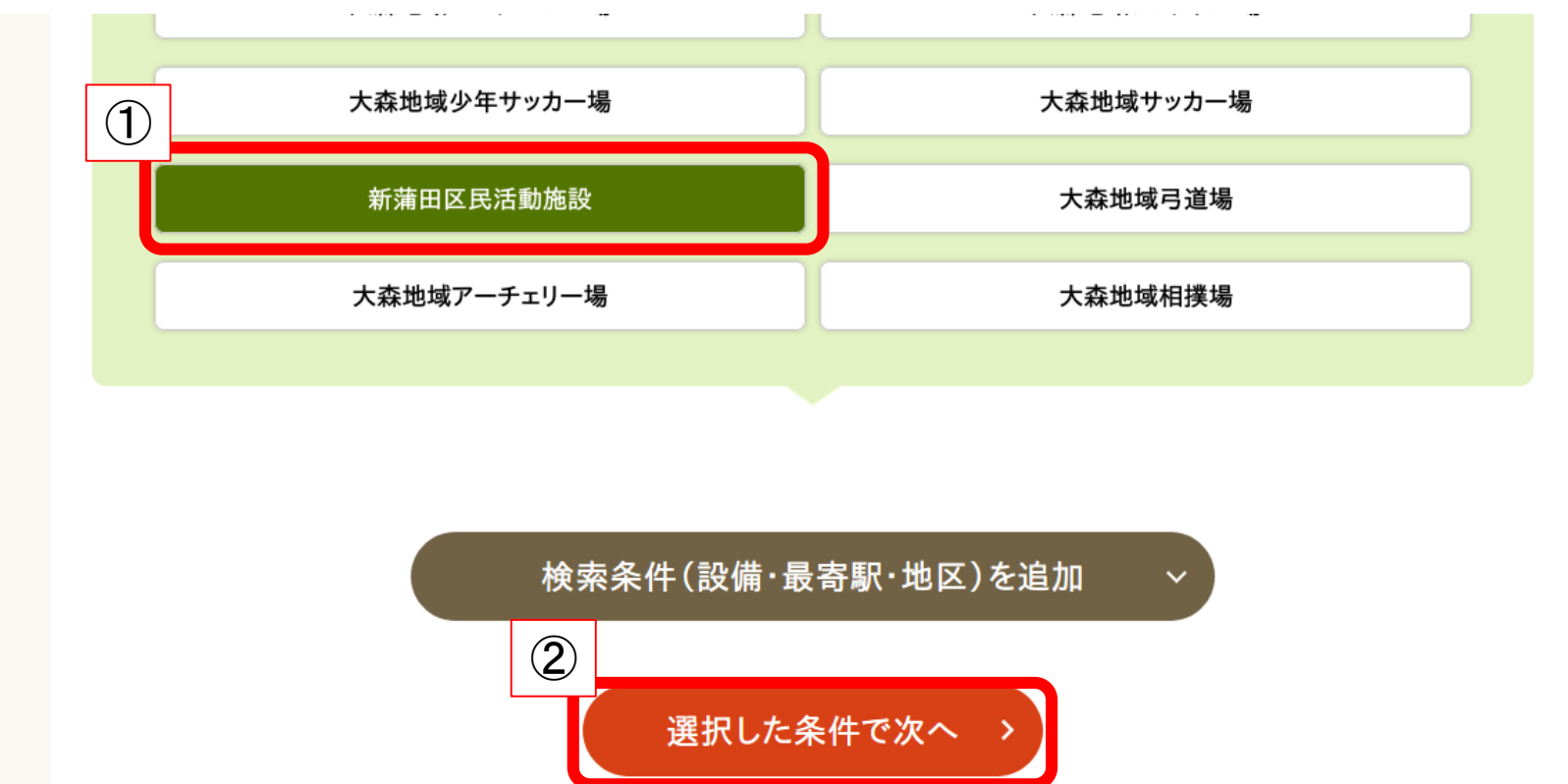

①使用したい施設を選択
②【選択した条件で次へ】をクリック

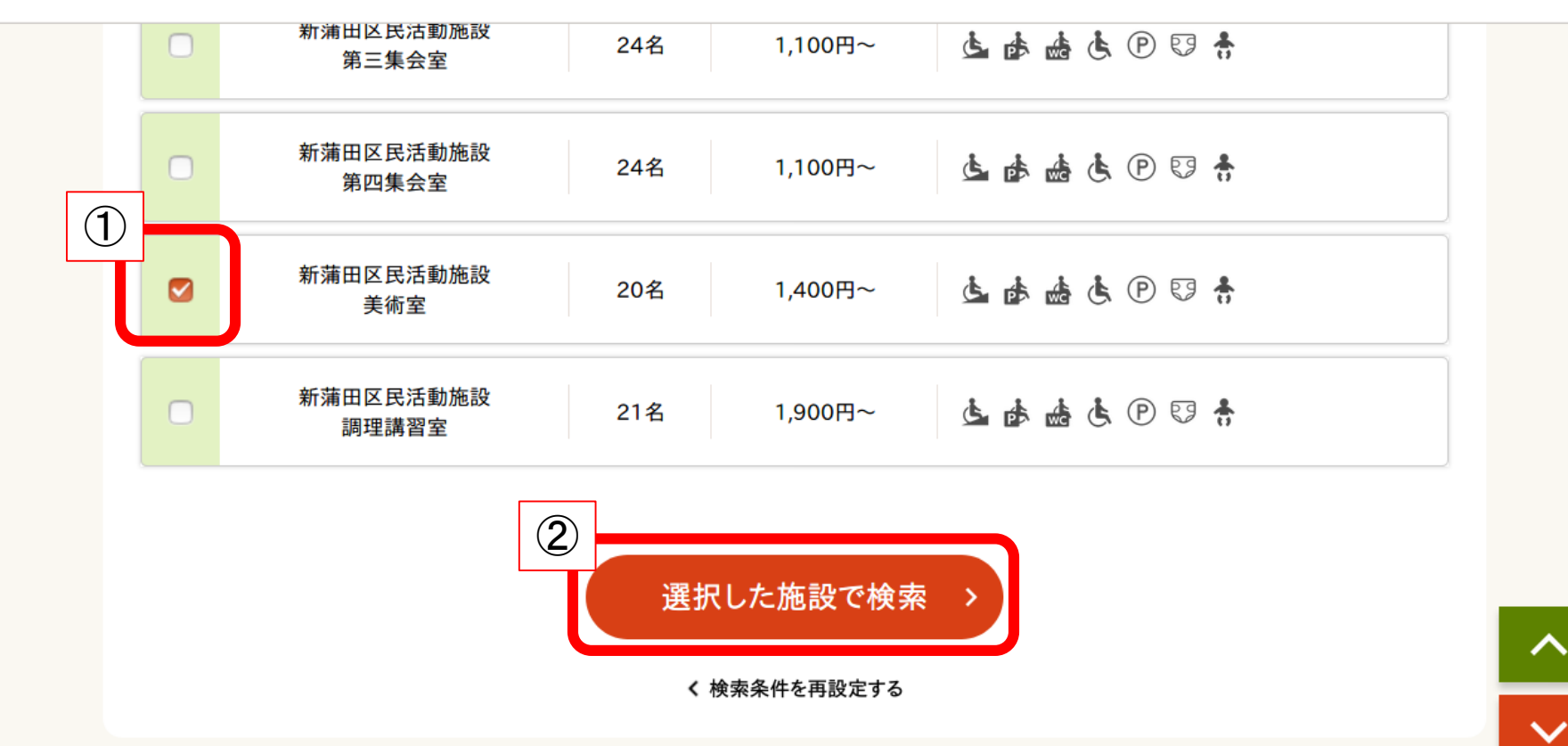

①使用したい室場を選択 ②【選択した施設で検索】をクリック

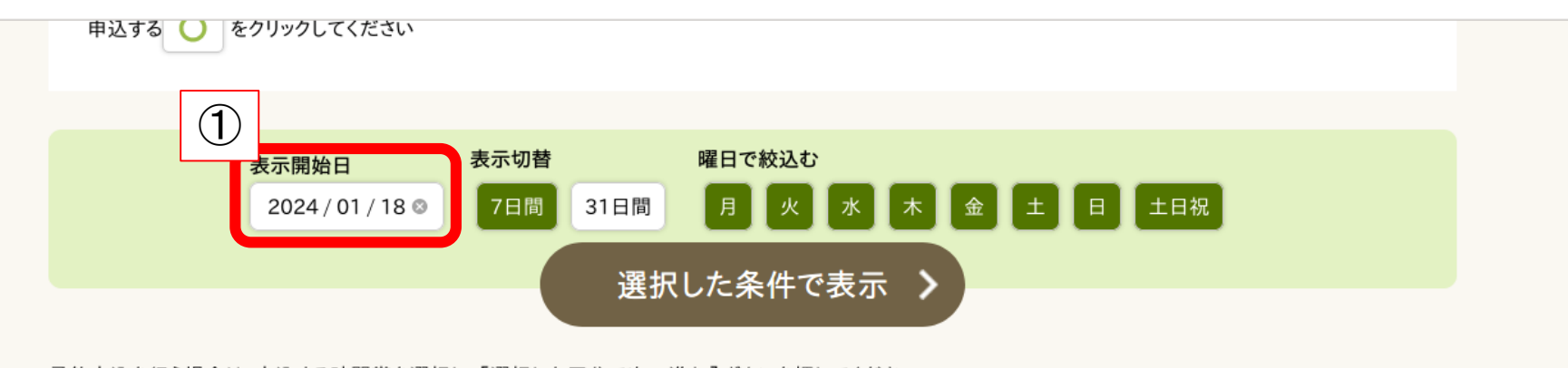

予約申込を行う場合は、申込する時間帯を選択し、[選択した区分で次へ進む]ボタンを押してください。

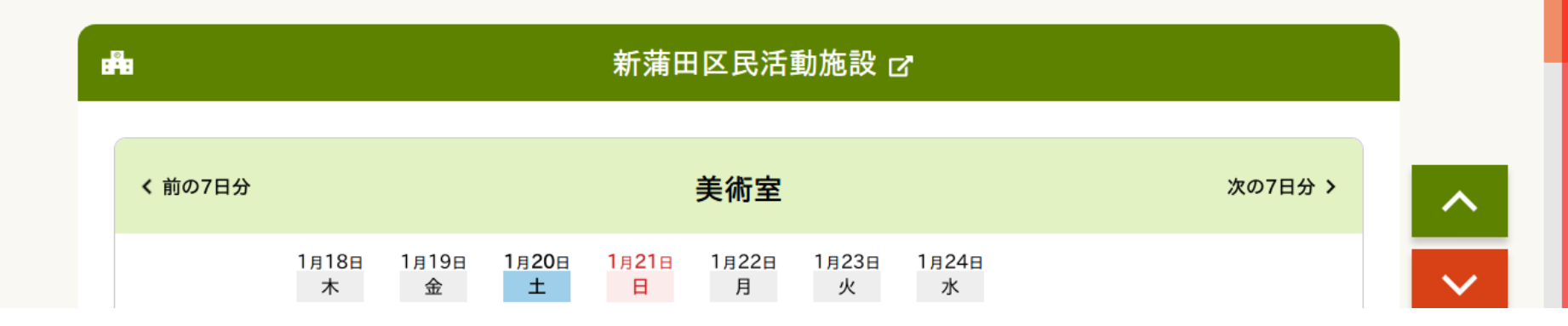

### ①【表示開始日の日付】をクリック

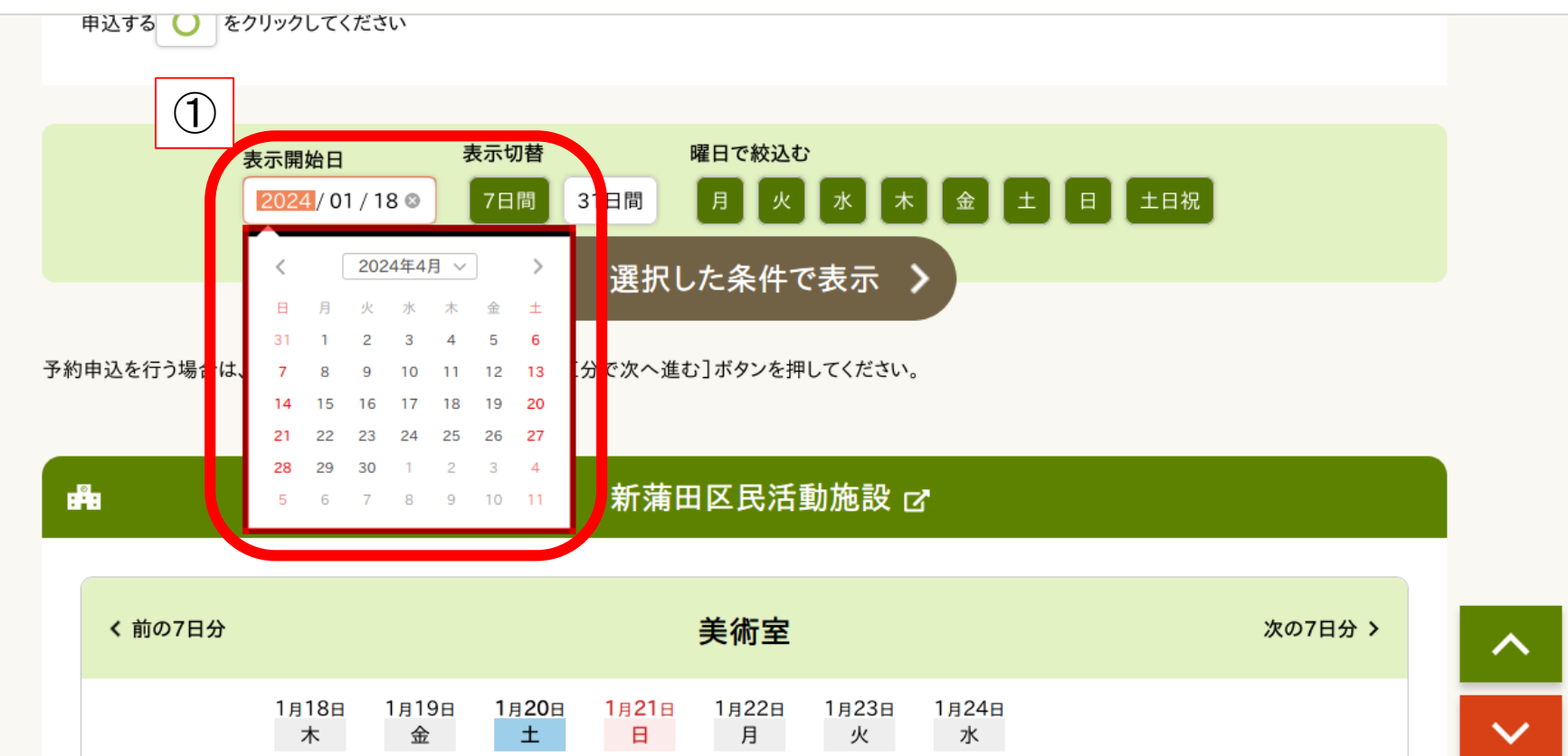

①カレンダーが表示されたら使用したい日付をクリック

申込する 🕖 をクリックしてください

表示開始日 2024/04/01 ◎ 7日間 31日間 月 火 水 木 ① 選択した条件で表示

予約申込を行う場合は、申込する時間帯を選択し、[選択した区分で次へ進む]ボタンを押してください。

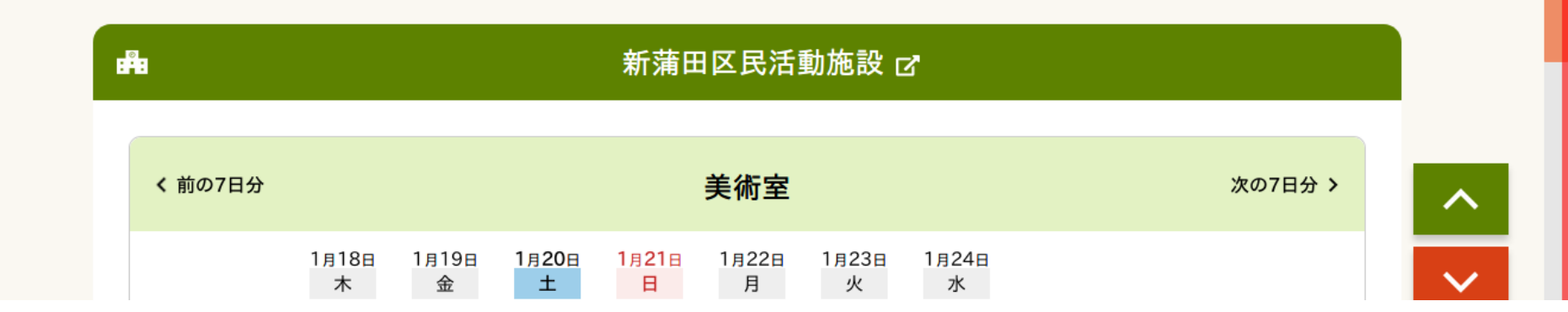

土日祝

①表示開始日が変わったことを確認して【選択した条件で表示】をクリック
※表示開始日以外に、31日表示や特定の曜日だけ絞込なども可能です。
お好みの方法で表示してください。

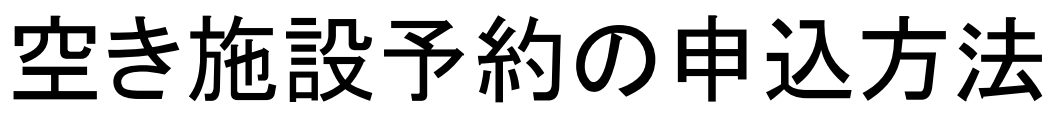

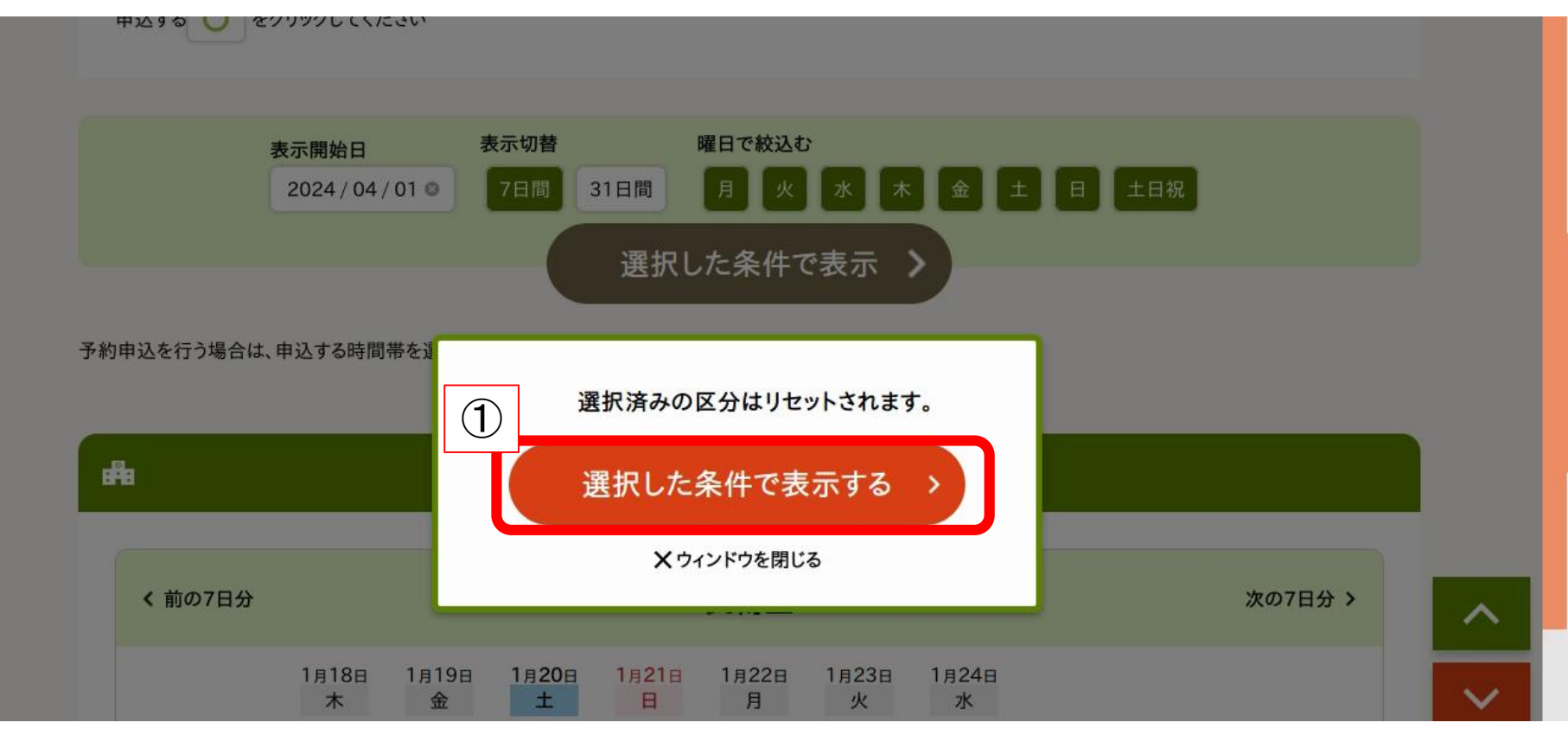

①【選択した条件で表示する】をクリック

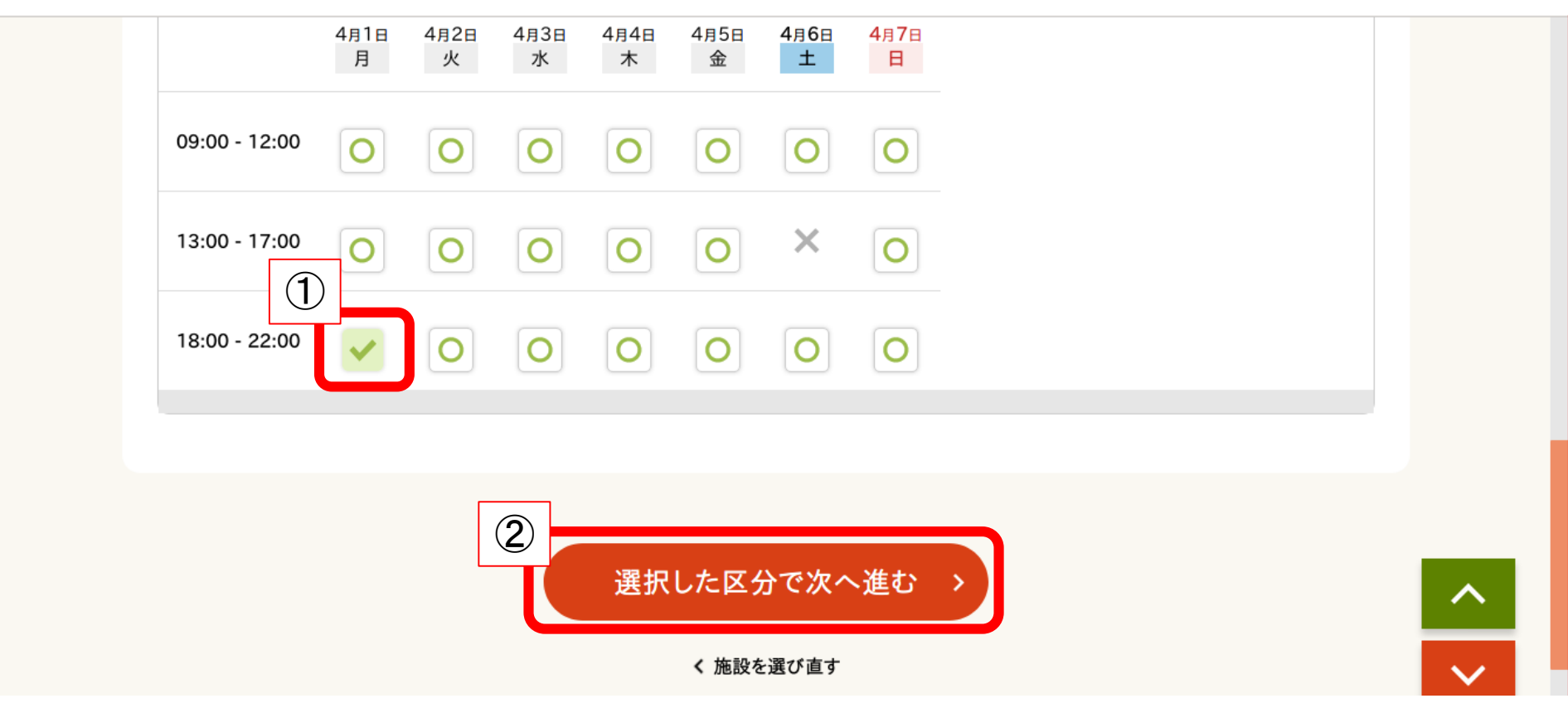

### ①使用したい日時のコマを選択 ②【選択した区分で次へ進む】をクリック

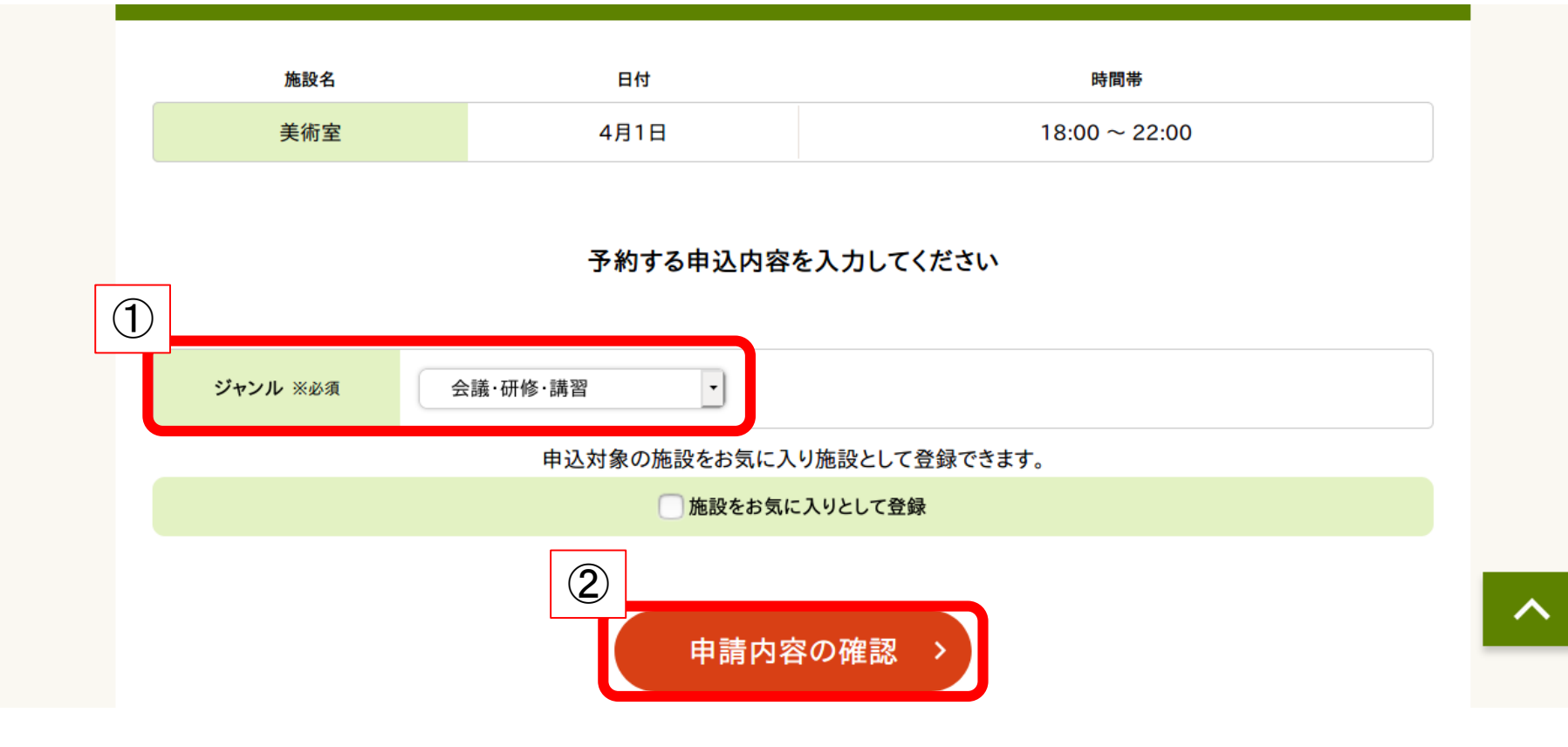

### ①ジャンルで利用目的を選択 ②【申請内容の確認】をクリック

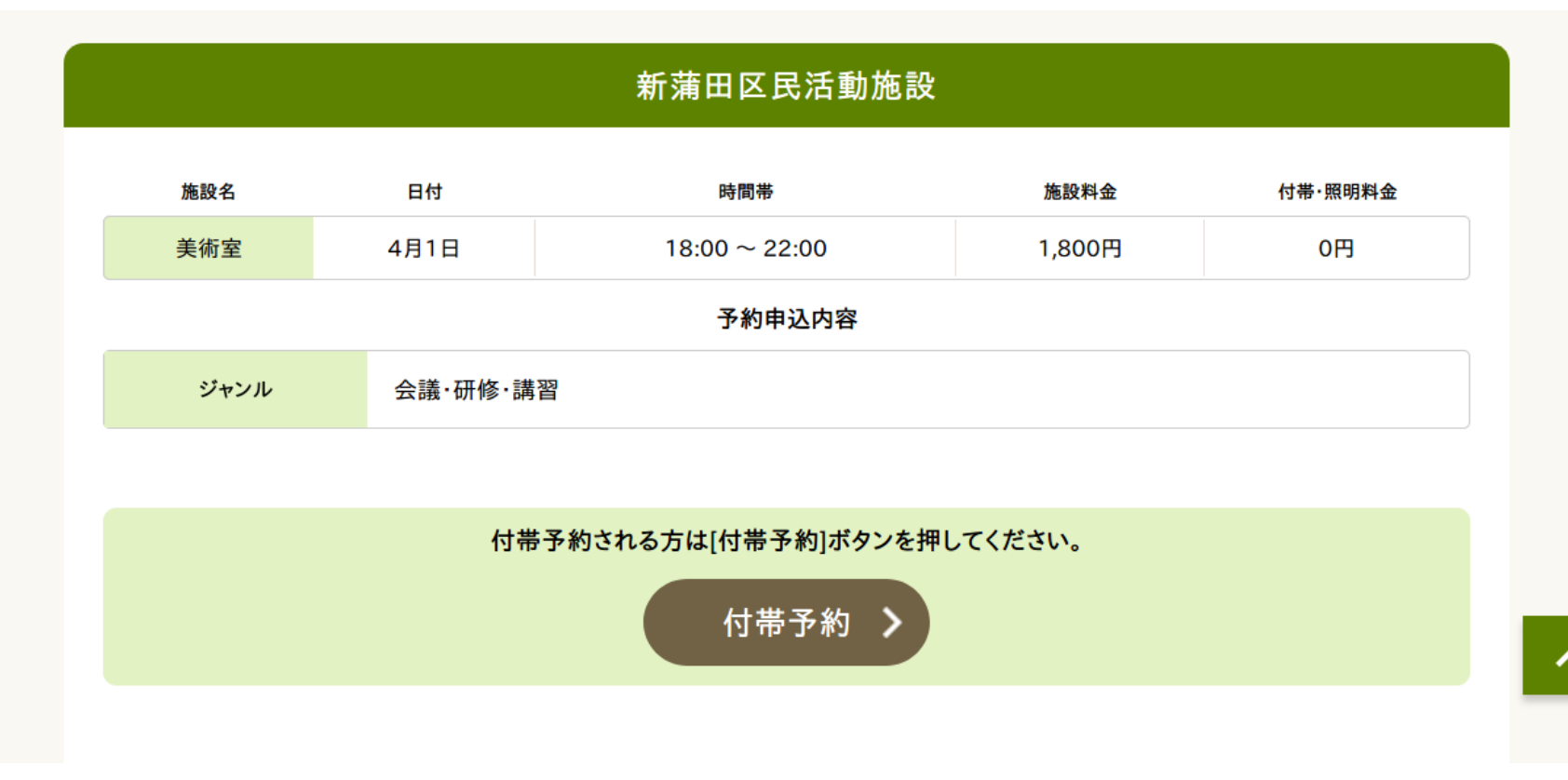

申込内容が表示されるので、間違いないか確認 ※付帯設備を予約したい場合、【付帯予約】から予約が可能です。

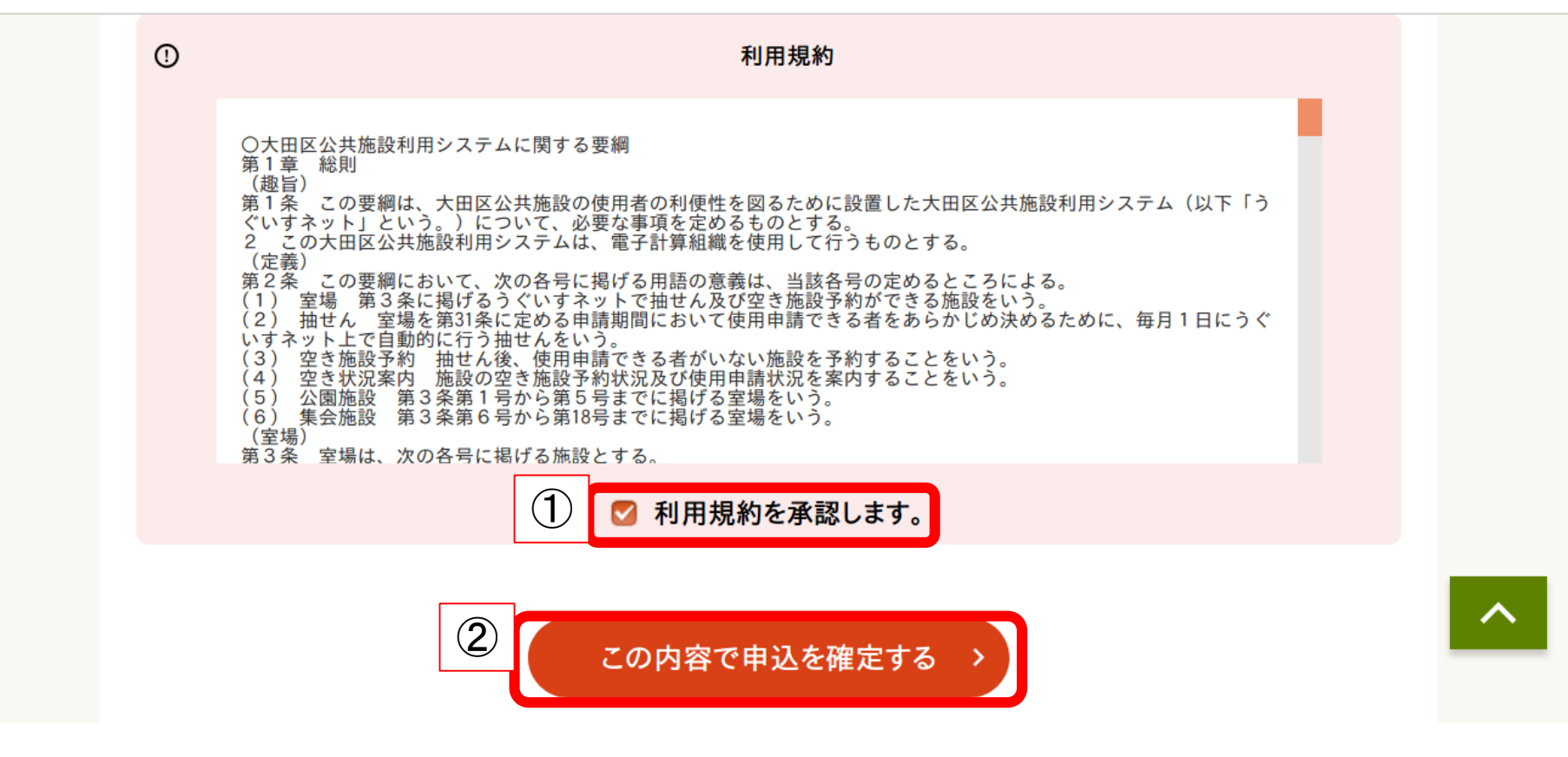

①【利用規約を承認します。】にチェックを入れる ②【この内容で申込を確定する】をクリック

#### 予約番号(承認番号):2023-577786-00 (予約申込した際の重要な番号です。メモなどに控えておいてください。)

2024年1月31日(水)までに入金してください。

| ご案内 🗸 |
|-------|
|-------|

|      |          | 新蒲田区民活動施設     |        |         |
|------|----------|---------------|--------|---------|
| 施設名  | 日付       | 時間帯           | 施設料金   | 付带·照明料金 |
| 美術室  | 4月1日     | 18:00 ~ 22:00 | 1,800円 | 0円      |
|      |          | 予約申込内容        |        |         |
| ジャンル | 会議·研修·講習 | 2             |        |         |

申し込み完了

※表示された期限までに、窓口で申請手続・料金支払を行ってください。 期限を過ぎると予約が取消となります。 公園施設の場合、支払期限は利用日2日前から当日となります。

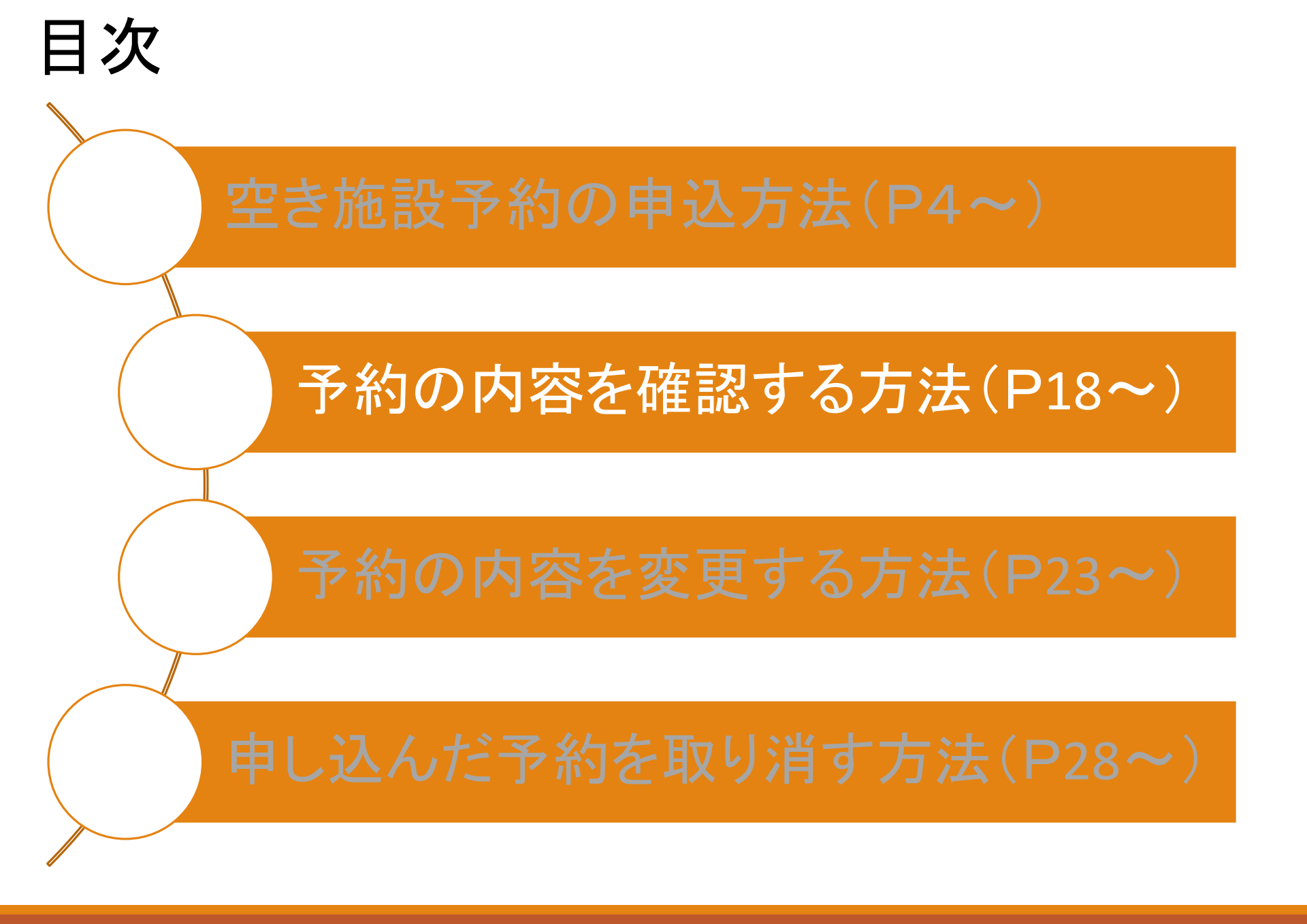

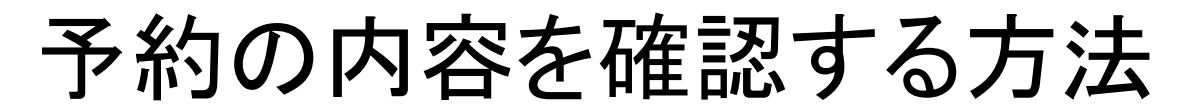

大田区公共施設利用システム

うぐいすネット検証テスト用ID(区内個人)さんでログイン中 品サイトマップ シログアウトニメニュー

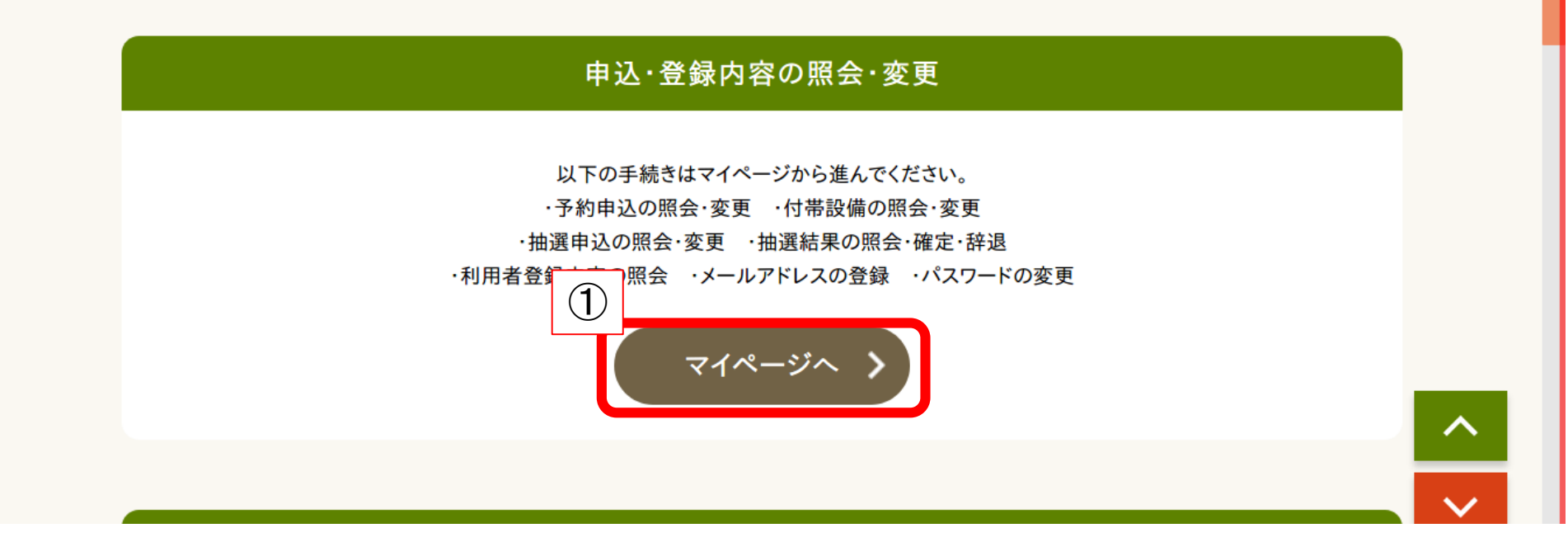

①トップページの【マイページへ】をクリック

### 予約の内容を確認する方法

#### マイページ

以下の処理から選択してください。

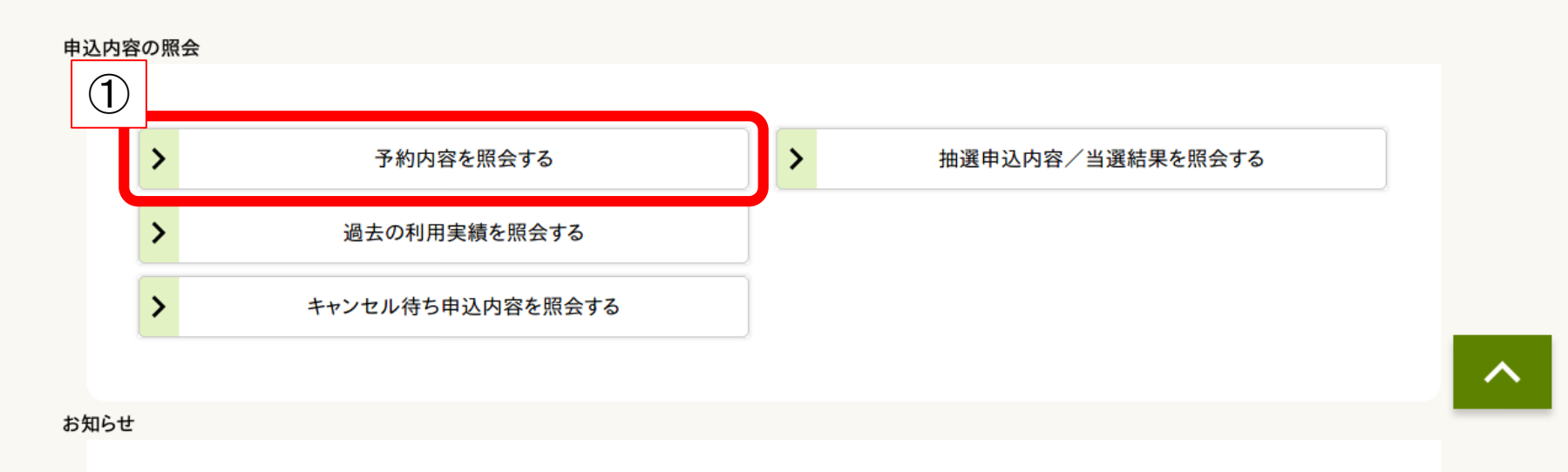

### ①【予約内容を照会する】をクリック

### 予約の内容を確認する方法

#### 予約一覧照会

マイページ > 予約一覧照会 > 予約内容の詳細

詳細を確認する予約を選択してください

| ) | 利用開始日-利用終了日                      | 利用会館/利用施設        | 行事名称/ジャンル     | 支払期限/利用料金          | 受付  |
|---|----------------------------------|------------------|---------------|--------------------|-----|
| > | 2024年4月1日 (月) -<br>2024年4月1日 (月) | 新蒲田区民活動施設<br>美術室 | _<br>会議·研修·講習 | 24/01/31<br>1,800円 | WEB |
|   |                                  |                  |               |                    |     |
|   |                                  | く マイページへ戻        | 3             |                    |     |

### ①確認したい予約をクリック

### 予約の内容を確認する方法

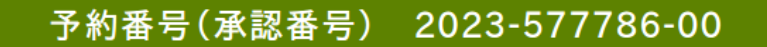

#### 新蒲田区民活動施設

申込日:2024年1月18日 (木) 未入金の方は支払期限までに入金してください。

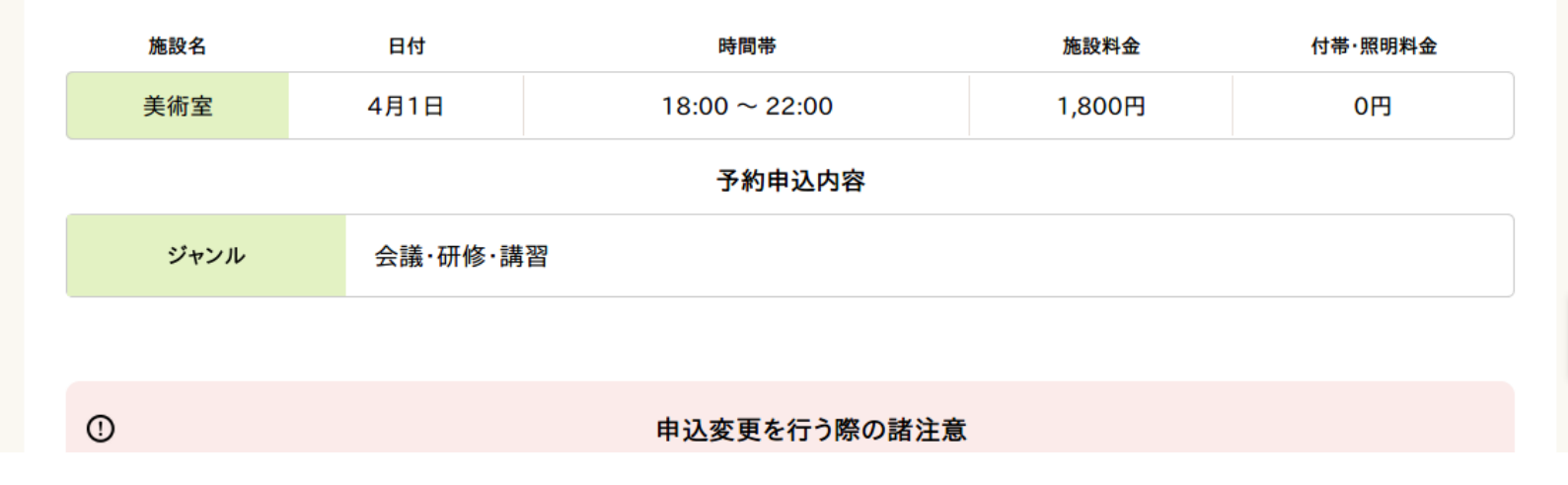

予約した内容が表示される。

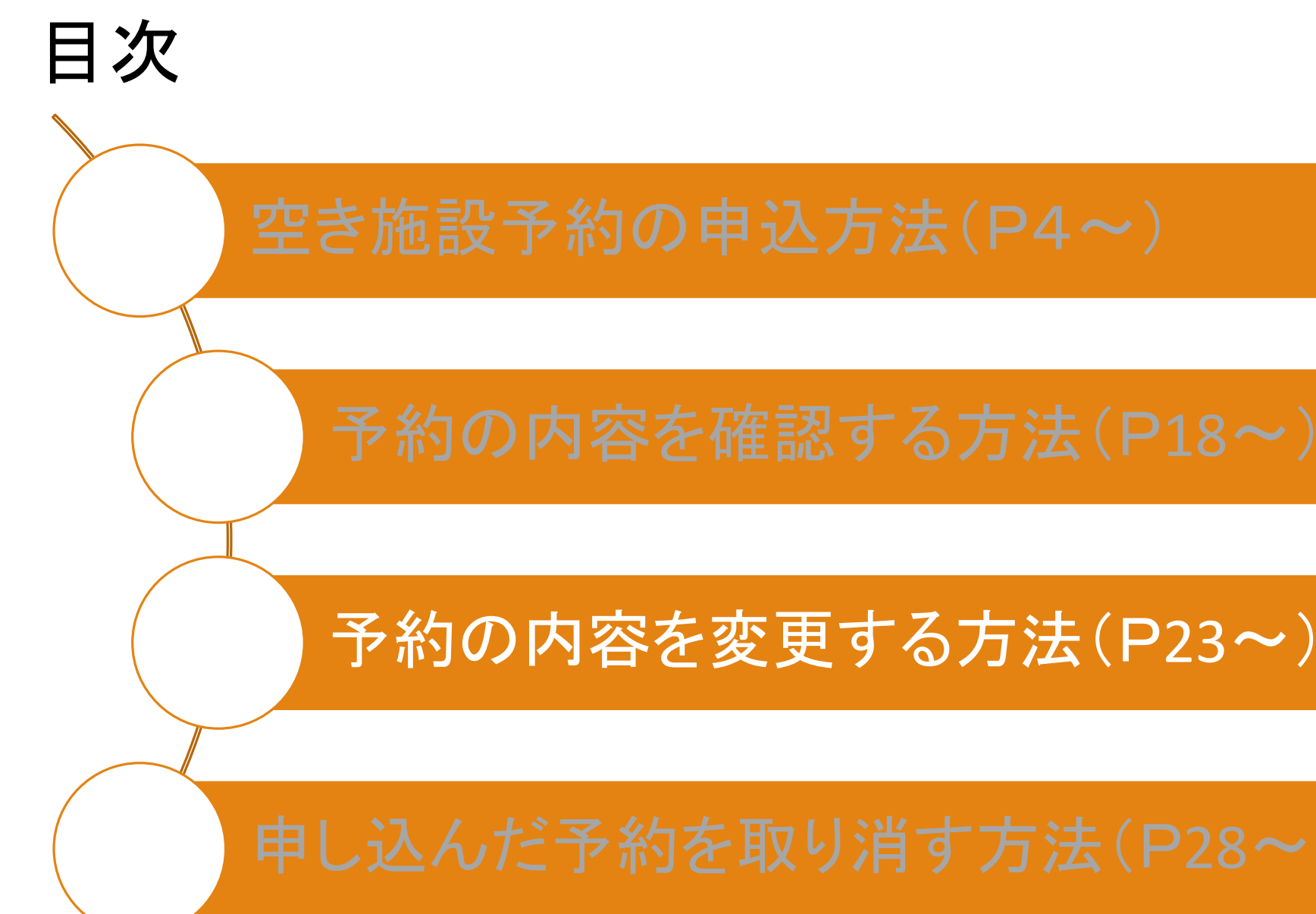

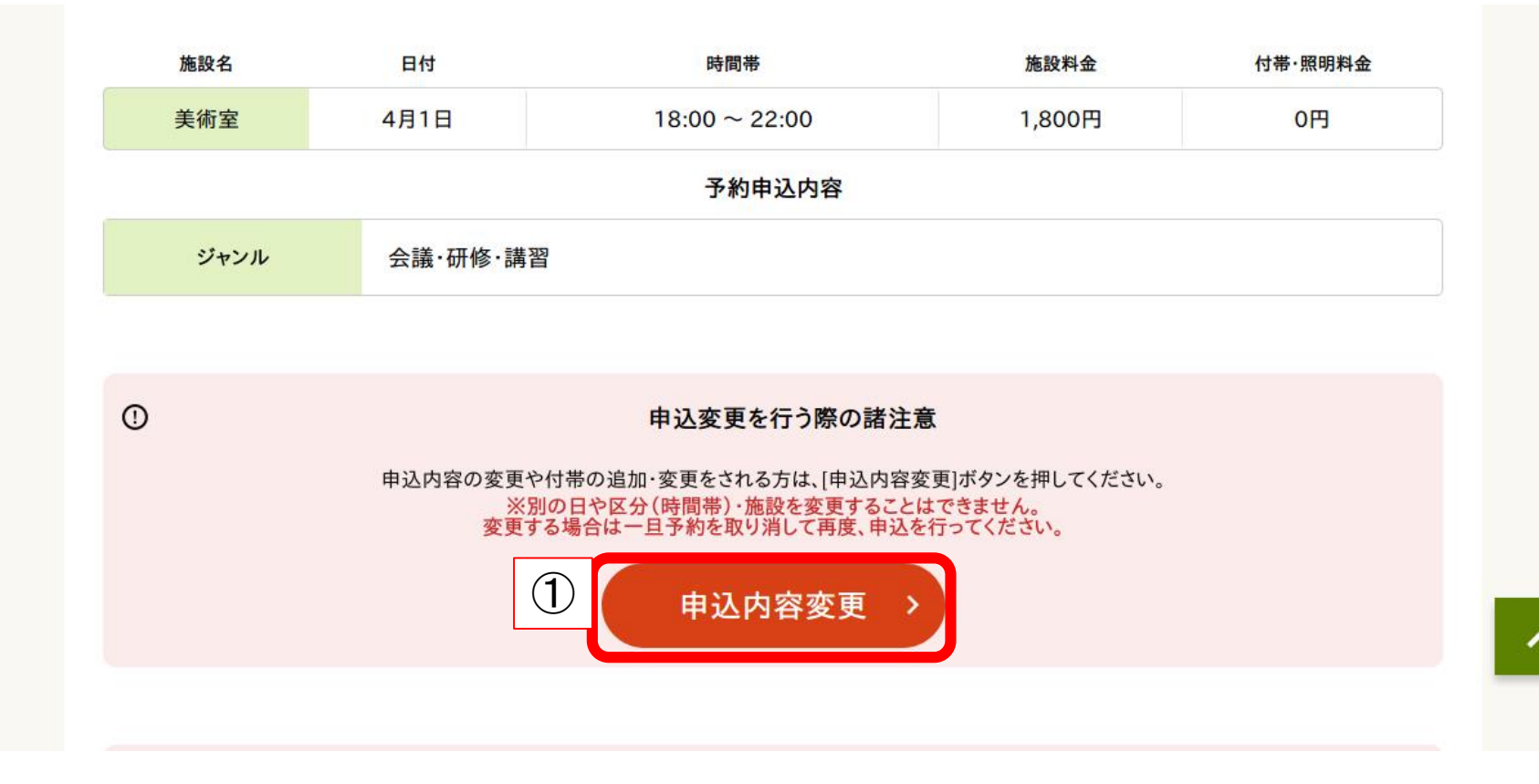

①予約内容確認画面から【申込内容変更】をクリック

|   | 施設名      | 日付    | 時間帯           | 取消 |   |
|---|----------|-------|---------------|----|---|
|   | 美術室      | 4月1日  | 18:00 ~ 22:00 |    |   |
| 1 |          | 予約する申 | ヨ込内容を入力してください |    |   |
|   | ジャンル ※必須 | 工芸    | •             |    |   |
|   |          |       | 申請内容の確認 >     |    | ^ |

# ①予約の内容を変更する(今回はジャンルの変更を行います。) ②【申請内容の確認】をクリック

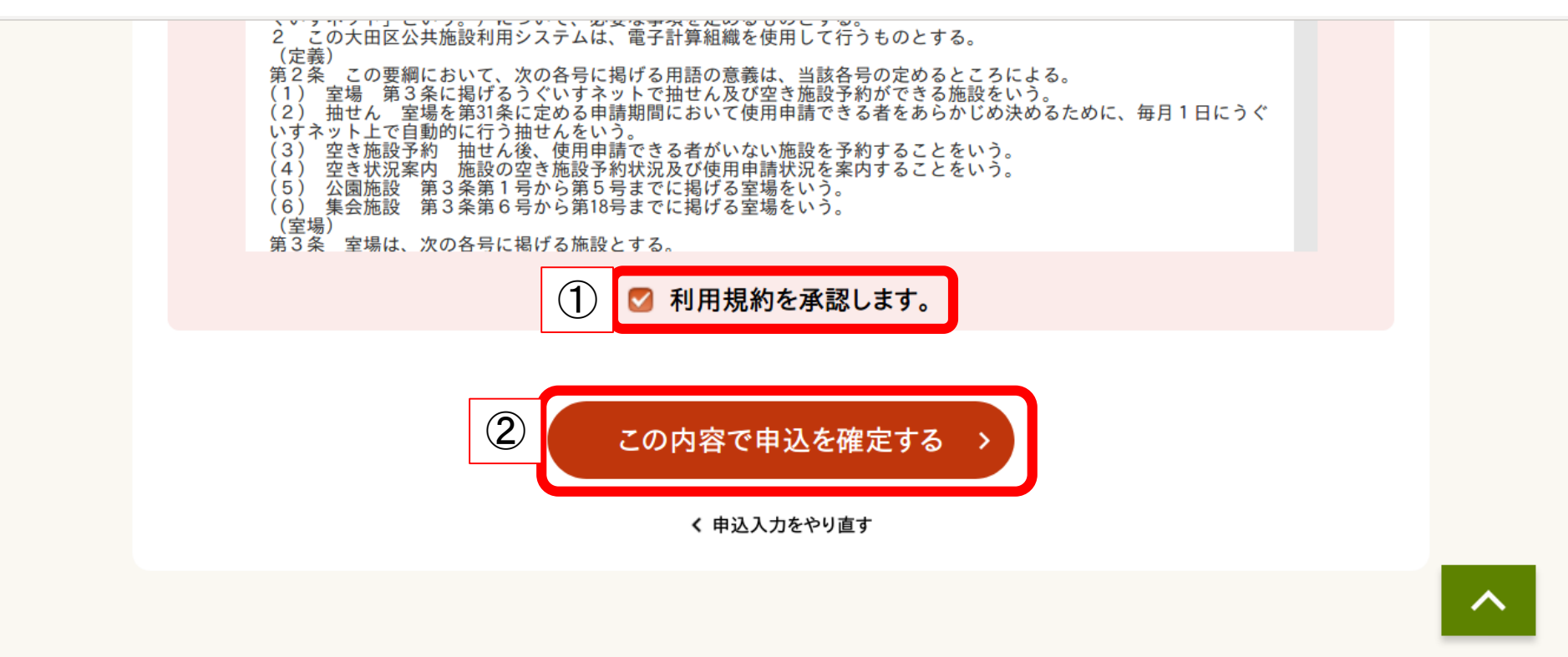

### ①【利用規約を承認します。】にチェックを入れる ②【この内容で申込を確定する】をクリック

| 施設名  | 日付   | 時間帯           | 施設料金 | 付带·照明料金 |
|------|------|---------------|------|---------|
| 美術室  | 4月1日 | 18:00 ~ 22:00 | 0円   | 0円      |
|      |      | 予約申込内容        |      |         |
| ジャンル | 工芸   |               |      |         |
| ジャンル | 工芸   | 了利甲之内谷        |      |         |

~

#### 予約内容が変更されたことを確認する

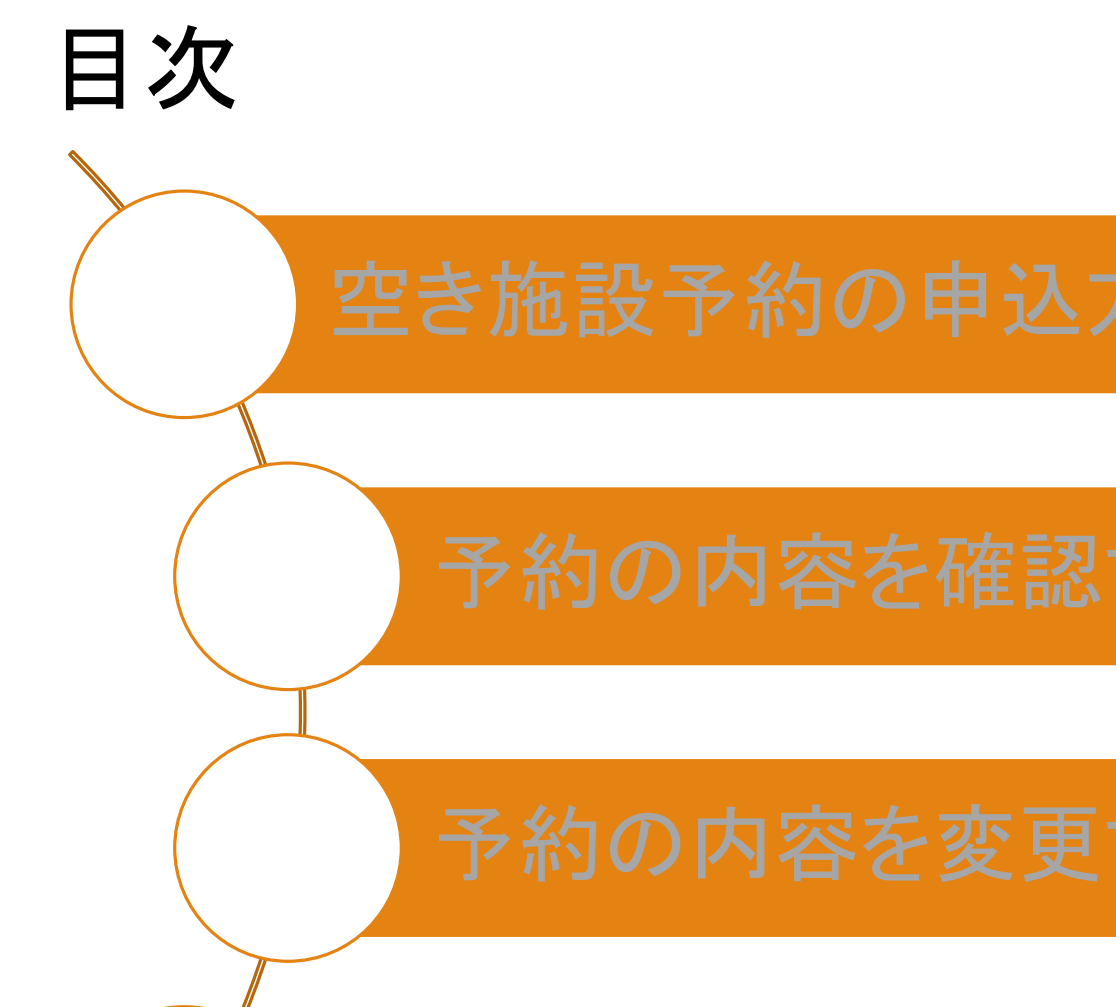

申し込んだ予約を取り消す方法(P28~)

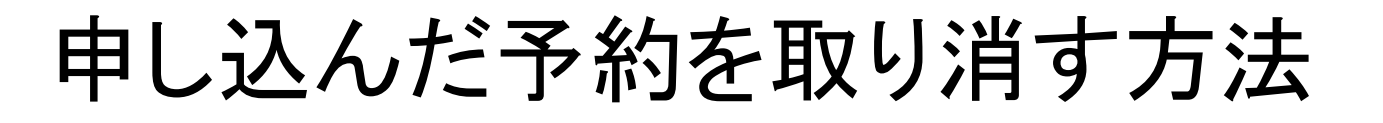

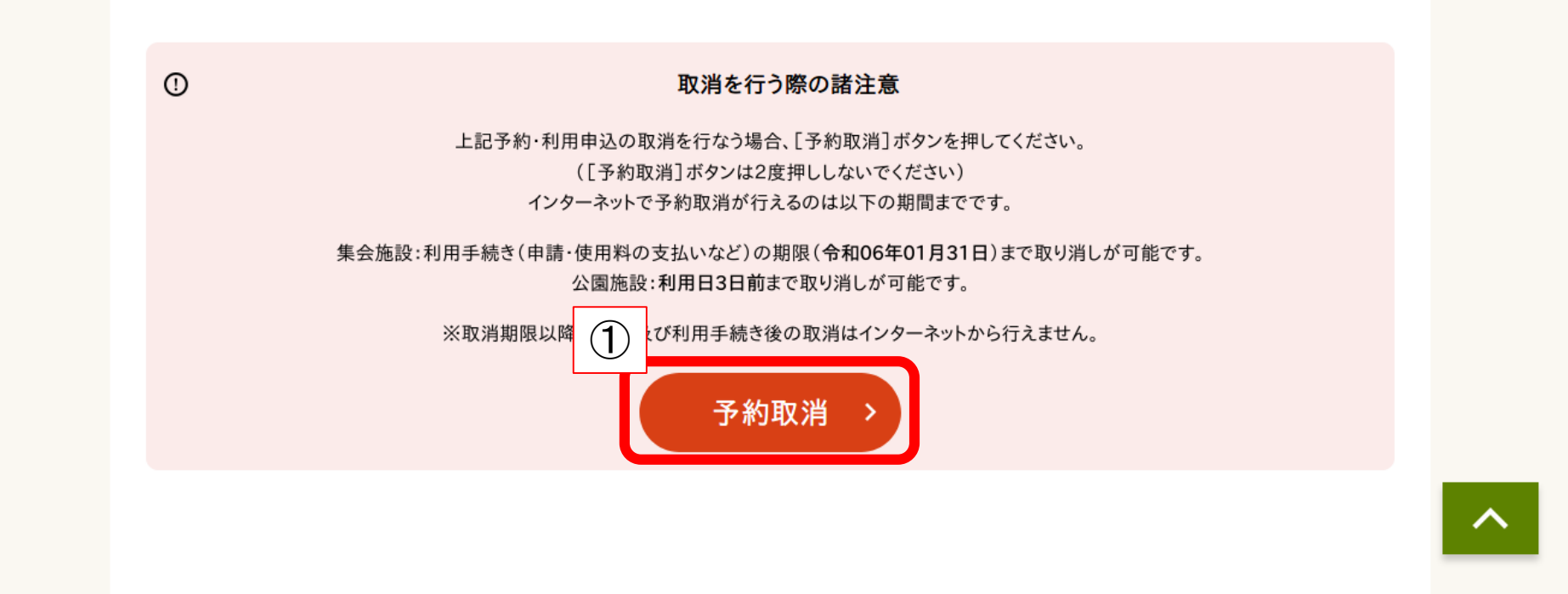

#### ①予約内容確認画面から【予約取消】をクリック

## 申し込んだ予約を取り消す方法

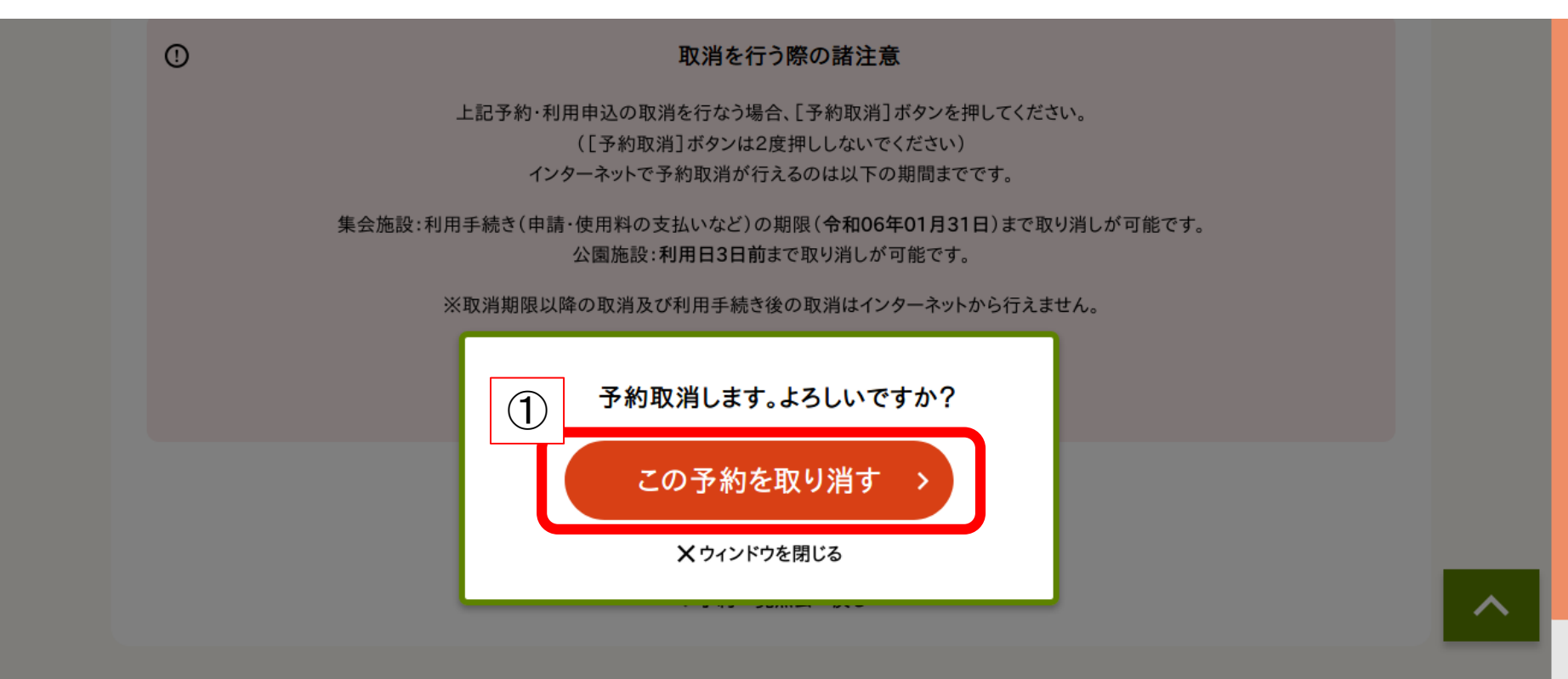

### ①【この予約を取り消す】をクリック

### 申し込んだ予約を取り消す方法

取消が完了しました。[予約一覧照会へ戻る]を押してください。

| 日付   | 時間帯              | 施設料金                                      | 付帯·照明料金                                         |
|------|------------------|-------------------------------------------|-------------------------------------------------|
| 4月1日 | 18:00 ~ 22:00    | 0円                                        | 0円                                              |
|      | 予約申込内容           |                                           |                                                 |
| 工芸   |                  |                                           |                                                 |
|      | 日付<br>4月1日<br>工芸 | 日付 時間帯   4月1日 18:00 ~ 22:00   予約申込内容   工芸 | 日付 時間帯 施設料金   4月1日 18:00 ~ 22:00 0円   予約申込内容 工芸 |

予約取消完了 ※取り消した予約を元に戻すことはできません。 再度予約し直してください。